#### BAB III METODE PENELITIAN

#### 3.1 Waktu dan Tempat Penelitian

Penelitian dilaksanakan di PT. Elnusa Tbk, Graha Elnusa lantai 15, Jalan TB. Simatupang Kav, 1B Jakarta Selatan. Pelaksanaan penelitian dilakukan pada tanggal 2 Mei sampai 20 Juni 2017.

Daerah penelitian yang diamati penulis berada di daerah prospek panasbumi Arjuno Welirang dengan empat lintasan pengukuran seperti pada **Gambar 3.1**.

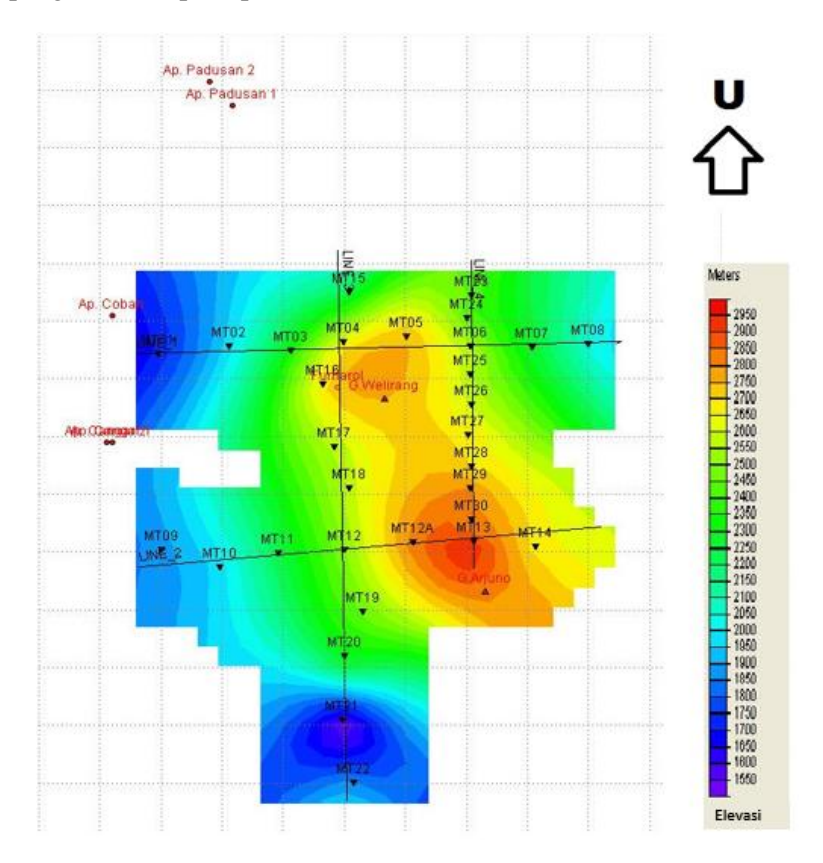

Gambar 3.1 Lintasan Pengambilan Data Magnetotellurik

## 3.2 Rancangan Penelitian

Pada penelitian pengolahan ini dilakukan data magnetotellurik yang berjumlah 31 titik dan terbagi menjadi empat lintasan, yaitu lintasan 1, 2, 3, dan 4. Data yang diolah merupakan data magnetotellurik berupa data time series dan data Time Domain Electromagnetic (TDEM) dari pengukuran yang dilakukan oleh PT. Elnusa Tbk. Data time series yang didapatkan kemudian diproses sehingga didapatkan kurva resistivitas semu yang selanjutnya dilakukan editting, kemudian dilakukan koreksi statik menggunakan data TDEM untuk mereduksi efek statik yang ada pada data magnetotellurik. Selanjutnya dilakukan pemodelan inversi 1-Dimensi dan 2-Dimensi untuk mendapatkan gambaran bawah permukaan berupa sebaran nilai resistivity batuan. Kemudian hasil pemodelan inversi 2-Dimensi yang didapatkan dianalisis sehingga diketahui komponen panasbumi (Clay cap, Reservoir, dan Heat source) berdasarkan nilai resistivitas batuan. Hasil vang didapatkan diintegrasikan dengan data geologi yang menunjukkan adanya patahan sehingga diketahui dugaan struktur bawah permukaan dan diintegrasikan juga dengan data geokimia untuk mengetahui upflow dan *outflow* sehingga didapatka koseptual model pada daerah prospek panasbumi Arjuno-Welirang Jawa timur.

## 3.3 Materi Penelitian

Materi penelitian yang digunakan dalam melakukan penelitian ini berupa data dan perangkat pengolahan data atau *software*, antara lain :

- a. Data Magnetotellurik berupa data bentuk *time series* (.TS) dan data pendukung lainnya berupa *parameter table* (.TBL) dan data kalibrasi (.CLB) yang dihasilkan dari rekaman alat Phoenix MT-Unit yang dilakukan oleh PT.Elnusa Tbk.
- b. Data Time Domain Electromagnetic (TDEM)
- c. Perangkat lunak atau software yang digunakan antara lain :
  - SSMT2000
  - MT Editor

- WinGlink
- TEM Pro
- Surfer

# 3.4 Langkah Penelitian

Tahapan-tahapan yang dilakukan dalam penelitian ini antara lain sebagai berikut :

# 3.4.1 Studi Pustaka dan Penyediaan Data

Tahap pertama dilakukan study pustaka tentang metode dan daerah penelitian secara landasan teori. Studi pustaka yang dilakukan yaitu meliputi studi literatur berupa paper, jurnal, dan daerah regional. Setelah mempelajari daerah regional ditentukan banyak titik yang akan digunakan dan banyaknya penarikan line pada penelitian. Kemudian dilakukan tahapan persiapan data yang akan digunakan sebagai bahan penelitian, data yang di persiapkan adalah data magnetotellurik, TDEM, dan data tambahan berupa data geologi dan data geokimia daerah penelitian.

# 3.4.2 Pengolahan data

Tahapan pengolahan data yang dilakukan meliputi analisa *time-series*, transformasi fourier, *robust processing*, rotasi, seleksi *crosspower*, koreksi statik, dan kemudian inversi 2-Dimensi.

# 3.4.2.1 Analisis Time-Series

Dari *raw* data yang diperoleh data berupa domain waktu ditampilkan pada *time series viewer* untuk melihat data dalam domain waktu, selain untuk melihat data yang didapatkan proses ini juga berfungsi untuk mengetahui sebaran *noise* pada data sehingga dapat ditentukan rentang waktu yang memiliki data bagus. Tampilan pada TS *viewer* yaitu seperti ditunjukkan pada **Gambar 3.2**.

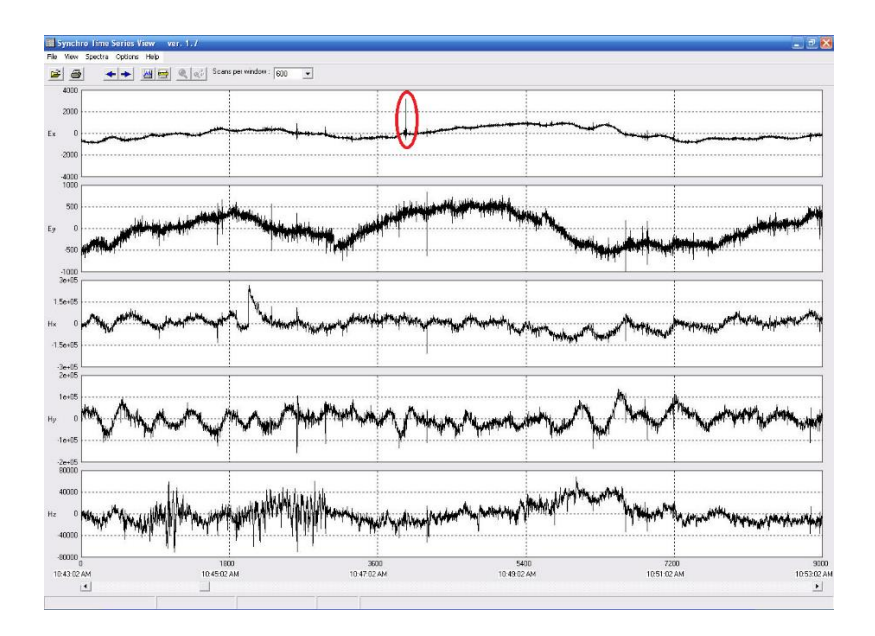

Gambar 3.2 Tampilan Time Series Viewer

Noise data yang didapatkan dapat dilihat pula berdasarkan nilai koherensi yang ada, nilai koherensi 0,9 - 1 merupakan data *exelent*, 0,8 - 0,9 *very good*, 0,7 - 0,8 *good*, dan dibawah 0,7 *poor*. Sehingga data yang memiliki nilai koherensi dibawah 0,7 dapat diperkirakan datanya mengandung banyak *noise* yaitu seperti ditampilkan pada **Gambar 3.3**, pada gambar terlihat bahwa data yang memiliki nilai koherensi 0.9 keatas adalah data pada frekuensi 1 Hz keatas.

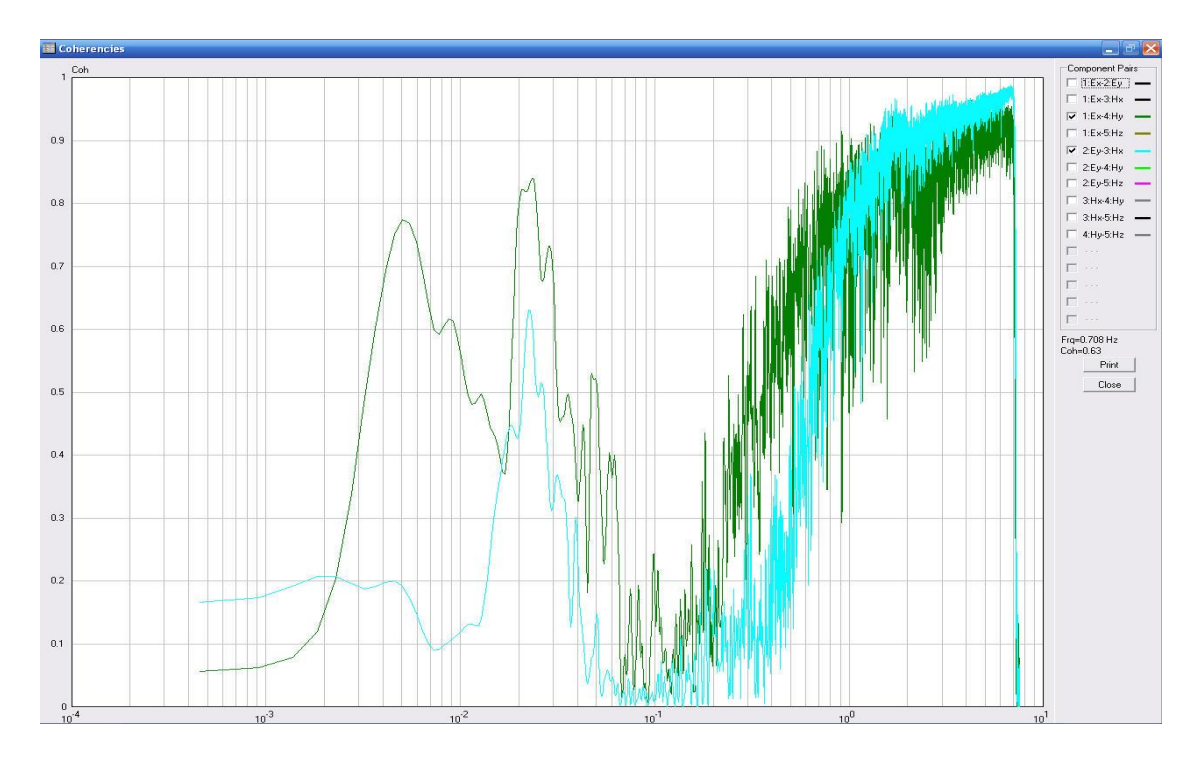

Gambar 3.3 Nilai Koherensi Raw Data

33

#### 3.4.2.2 Transformasi Fourier

Proses fourier transform yaitu proses mengubah domain waktu menjadi domain frekuensi agar didapatkan nilai impedansinya yang selanjutnya digunakan untuk mendapatkan nilai resistivitasnya. dimulai dengan memasukkan parameter Fourier Transform (make PFT) yaitu seperti pada Gambar 3.4. Pada pembuatan parameter transformasi Fourier ini beberapa parameter yang harus diubah yaitu Processing Time pada parameter ini waktu diubah sesuai data yang akan di proses, jika data yang diproses adalah semua data yang didapatkan maka digunakan pilihan Use default times sedangkan jika terdapat pemotongan waktu pada pemrosesan data maka digunakan pilihan Specify times vaitu pada pemilihan rentang waktu ini digunakan waktu GMT+0 dimana untuk data yang digunakan memiliki waktu WIB sehingga untuk menjadikan waktu GMT+0 waktu harus ditambah tujuh jam untuk menyesuaikan waktu yang digunakan. Pada pembuatan parameter transformasi fourier ini pilihan yang digunakan yaitu Specify times dengan rentang waktu yang digunakan setiap titik berbeda menyesuaikan kualitas data berdasarkan analisi pada TS Viewer, namun pemilihan data yang dilakukan pada penelitian ini yaitu menggunakan data jam malam saja karena data dianggap memiliki noise kecil pada waktu tersebut. Untuk parameter lain pada menu make PFT digunakan sesuai default yang ada. Kemudian setelah parameter selesai dibuat dilakukan proses FFT dengan memilih menu TS to FT.

| SSMT 2000: Robust      | 🚟 Edit I                                      | Parameters, Tir                                             | ne Series to Fo                                          | ourier Tran          | sforms                                                        | _                                            |                                 |
|------------------------|-----------------------------------------------|-------------------------------------------------------------|----------------------------------------------------------|----------------------|---------------------------------------------------------------|----------------------------------------------|---------------------------------|
| File Edit Jobs Process | MTU Proc<br>- Input Da<br>(• Meas<br>(• White | essing MT(15Hz) da<br>ta Type<br>ured field<br>e noise test | ata (SW ver. > A, L<br>Parallel noise te<br>Hourly files | ine Freq. = 50<br>st | , MT sensors<br>utput Data Fo<br>4 frequencie<br>2 frequencie | )<br>ormat<br>es per octave<br>es per octave | vier Parameters (PFT)<br>bk in: |
|                        | Bands (L                                      | evels)                                                      |                                                          |                      |                                                               |                                              | 3                               |
|                        | Proce                                         | ess normal bands (le                                        | vels)                                                    | C                    | Process ext                                                   | ended bands (levels)                         | 3                               |
| N KS                   | C Proce                                       | ess only band (level):                                      | 2 🕂                                                      |                      |                                                               |                                              | SSMT-PFT                        |
| PHOENIX                | Band<br>(Level)                               | Starting<br>Frequency                                       | Frequencies in<br>Top Octave                             | Number of<br>Octaves | Record<br>Interval                                            | Overlap                                      |                                 |
| CEODUVSICS             | 2                                             |                                                             |                                                          |                      |                                                               |                                              |                                 |
| GEOFITISICS            | 3                                             | 352.94118                                                   | 1                                                        | 4                    | 1                                                             | 1                                            |                                 |
|                        | 4                                             | 35                                                          | 3                                                        | 3                    | 4                                                             | 1                                            | USSDN4D.PFT 🔳                   |
|                        | 5                                             | 5                                                           | 4                                                        | 4                    | 30                                                            | 1                                            |                                 |
| Polated FCa Files      | 6                                             | 0.3125                                                      | 4                                                        | 5                    | 60                                                            | 2                                            | bcessing Parameters (PRM)       |
|                        | 7                                             | 0.00976562                                                  | 4                                                        | 5                    | 600                                                           | 4                                            | MANTIA DATA_MI MITOL            |
| ⊞—1611A12A             | 8                                             |                                                             |                                                          |                      |                                                               |                                              | IbIIAIZA.PRM                    |
|                        | – Processi                                    | ng Times                                                    |                                                          |                      |                                                               |                                              |                                 |
|                        | 🖲 Use d                                       | default times                                               |                                                          |                      |                                                               |                                              |                                 |
|                        | C Spec                                        | ify times Start from                                        | Start from: 2012/10/12 08:23:02                          |                      |                                                               |                                              |                                 |
|                        |                                               |                                                             |                                                          |                      |                                                               |                                              |                                 |
|                        | File name                                     | MU55DN4D.PF                                                 | т                                                        |                      | Save                                                          | Close                                        |                                 |

Gambar 3.4 Parameter *Fourier Transform* pada *Software* SSMT 2000

## 3.4.2.3 Robust Processing

Setelah proses domain waktu yang ditransformasikan menjadi domain frekuensi, tahap selanjutnya adalah mengestimasi nilai *transfer functions*. Estimasi nilai *transfer functions* umumnya adalah proses membandingkan data elektrik dan magnetik dalam domain frekuensi. Metode untuk memperoleh estimasi nilai *transfer functions* adalah metode robust. Sebagian besar data mengandung *noise, electric outliers, dan magnetic outliers* yang menyebabkan terdistorsinya nilai *transfer functions* jika mereka masuk ke dalam analisis (Larsen et al, 1977).

Dilakukan proses *robust processing* ialah dengan memilih menu *edit PRM* seperti pada **Gambar 3.5**. Dalam tahapan ini dilakukan *edit parameter*. Pada pengolahan data yang dilakukan untuk menu *single reference type* dipilih Lokal H. Hal ini dikarenakan proses pengambilan data di lapangan yang dilakukan dengan menggunakan metode *single station*. Namun jika proses pengambilan data di lapangan menggunakan metode *remote*  reference maka dipilih Remote H. Selanjutnya ialah mengatur parameter robust processing dengan menggunakan nilai coherency processing sebesar 0,95 dan nilai Rho variance processing sebesar 0.85. Kemudian mengatur parameter crosspower dengan jumlah crosspower 100. menggunakan sebesar Penggunaan banyaknya crosspower ini selalu berkelipatan 20 hingga nilai Semakin banyak crosspower yang maksimumnya ialah 100. nantinya akan mempermudah proses digunakan maka edit crosspower pada software MT Editor. Lalu pada pengaturan parameter crosspower juga digunakan metode rho variance karena akan didapatkan data yang lebih smooth. Dan untuk Weight cutoff value digunakan nilai 0.11. Langkah terakhir yang dilakukan ialah dengan memilih menu process yang mana nantinya software akan mengolah data sesuai dengan parameter yang sudah ditentukan sebelumnya. Sehingga akan diperoleh data kurva apparent resistivity dan phase.

|                                                                                                    | select Site(s) for Channels                                                                                                    |                                                                                                    |                      |                  |
|----------------------------------------------------------------------------------------------------|----------------------------------------------------------------------------------------------------|----------------------------------------------------------------------------------------------------|----------------------|------------------|
| C Local E                                                                                                    | Ex and Ey: 1611A12A                                                                                                    | .TBL                                                                                                    | •                    |                  |
| Cocal H                                                                                                    | Hx and Hy: 1611A12A                                                                                                    | .TBL                                                                                                    | ▼ ▼ Same as Ex and B | iy.              |
| C Remote E                                                                                                    | Hz 1611A12A                                                                                                    | .TBL                                                                                                    | ▼ ▼ Same as Hx and H | Чy               |
| C Remote H                                                                                                    | RHx and RHy                                                                                                    |                                                                                                    | 1 site(s), 5 chan    | nels selected    |
| Select Folders                                                                                                    |                                                                                                    |                                                                                                    |                      |                  |
| Save results in: D: \I                                                                                                    |                                                                                                    | Browse                                                                                                  |                      |                  |
| Store temporary files in: $\Box$ : $\backslash$ I                                                                                                    | EMT-SW\MTU-RBF                                                                                                    |                                                                                                    |                      | Browse           |
| elect Frequencies                                                                                                    |                                                                                                    | Set Crosspower Parameters                                                                               |                      |                  |
| requency ranges to process:                                                                                                    |                                                                                                    | Maximum crosspowers (1-100): 100 -                                                                      | ÷                    |                  |
| All applicable frequency ran                                                                                                    |                                                                                                    | G N                                                                                                    | C Outrowy only a     |                  |
|                                                                                                    | iges                                                                                                    | No weight (• Hho variani)                                                                               | ce conunary coner    | ency             |
| ℃ Only one range: 4 🕂                                                                                                    | MTH View Ranges                                                                                                    | Weight cutoff value: 0.11                                                                               | ce ( Ununary coner   | ency<br>Advanced |
| Only one range: 4                                                                                                    |                                                                                                    | Veight cutoff value: 0.11                                                                               | se i orunaly coner   | Advanced         |
| Only one range: 4                                                                                                    | MTH View Ranges                                                                                                    | No weight         (• Hho Varian           Weight cutoff value:         0.11                             | de to ordinary coner | Advanced         |
| Colly one range: 4 →                                                                                                    | MTH View Ranges                                                                                                    | Veight in Ho Varian<br>Weight cutoff value: 0.11                                                        | e t oluniajy coner   | ency<br>Advanced |
| <ul> <li>Only one range: 4 →</li> <li>iet Robust Processing Paramet</li> <li>Use coherency processing<br/>Coherency type: 1 →</li> <li>M = Multiple Coherency, P</li> </ul>                                                                                                    | MTH View Ranges ters M(Ex,H) * M(Ey,H) Partial Coherency                                                                                                    | Veight in Ho Vanan<br>Weight cutoff value: 0.11                                                         | e to ordenany correc | Advanced         |
| Only one range:                                                                                                    | INTH View Ranges<br>ters<br>M(Ex,H) * M(Ey,H)<br>+ Partial Coherency<br>f coherency reaches: 0.95 * +                                                                                                    | Veight (* Hno Vanam<br>Weight cutoff value: 0.11 ÷<br>Parameters Files Loaded<br>[d:WANTYADATA_MTWIT01] | e i Olunay cone      | Advanced         |
| Conly one range:<br>at Robust Processing Paramete<br>Use coherency processing<br>Coherency type:<br>M = Multiple Coherency, P =<br>Move to next frequency it<br>Maximum fraction                                                                                                    | MTH View Ranges<br>ters<br>M[Ex,H] * M[Ey,H]<br>= Patial Coherency<br>f coherency reaches: 0.95<br>=<br>=<br>=<br>=<br>=<br>=<br>=<br>=<br>=<br>=<br>=<br>=<br>=                                         | Veight (* Hno vanam<br>Weight cutoff value: 0.11 ÷<br>Parameters Files Loaded<br>(d:WANTYADATA_MTWT01)  | e ( Orunay cone      | Advanced         |
| Only one range:  Only one range:  Only | MTH View Ranges<br>Iders<br>M(Ex,H) * M(Ey,H)<br>= Partial Coherency<br>f coherency reaches: 1035 +<br>of estimates to reject 1035 +<br>10                                                               | Veight i Hno vanan<br>Weight cutoff value: 0.11 :<br>Parameters Files Loaded<br>(dtWANTYADATA_MTMT01)   | e t Orunay cona      | Advanced         |
| <ul> <li>Only one range:</li></ul>                                                                                                    | MTH View Ranges<br>ters<br>M(Ex,H) * M(Ey,H)<br>= Partial Coherency<br>f coherency reaches: 0.95 +<br>of estimates to reject; 0.95 +<br>19<br>// variance reaches: 0.85 +<br>// variance reaches: 0.85 + | No weight       ••••••••••••••••••••••••••••••••••••                                                    | e t Guunay cone      | Advanced         |

Gambar 3.5 Edit PRM pada Software SSMT 2000

#### 3.4.2.4 Rotasi

Hasil pengolahan yang didapatkan pada SSMT 2000 yaitu (*Magnetotellurics* data MTH High) dan MTL berupa (Magnetotellurics Low). Hasil ini dibagi berdasarkan tinggi rendah frekuensi data magnetotellurik. Data MTH dan MTL jika ditampilkan pada *software* MT Editor akan menghasilkan crosspower. Jumlah crosspower yang ditampilkan akan sesuai dengan pengaturan pada saat pembuatan parameter robust, untuk pengolahan data ini jumlah crosspower adalah 100 pada setiap titik pengukuran sehingga didapatkan 5 MTH dan MTL pada setiap titik, dimana setiap MTH dan MTL memiliki 20 crosspower.

Setelah data MTH dan MTL ditampilkan pada MT Editor kemudian dilakukan rotasi data. Rotasi data bertujuan untuk membuat pengukuran sejajar dengan *strike* yang ada pada lapangan penelitian. Teknik rotasi yang digunakan untuk mendapatkan arah *strike* adalah berdasarkan referensi pola struktur mayoritas pada daerah penelitian **Gambar 3.6**. Arah struktur mayoritas mengarah N45°E, sehingga rotasi bisa dilakukan sebesar 45°.

Pada MT Editor terdapat dua jenis rotasi data yaitu *fix angle* dan *strike angle*. Pada pengolahan data ini digunakan rotasi *fix angle* sebesar  $45^{\circ}$ .

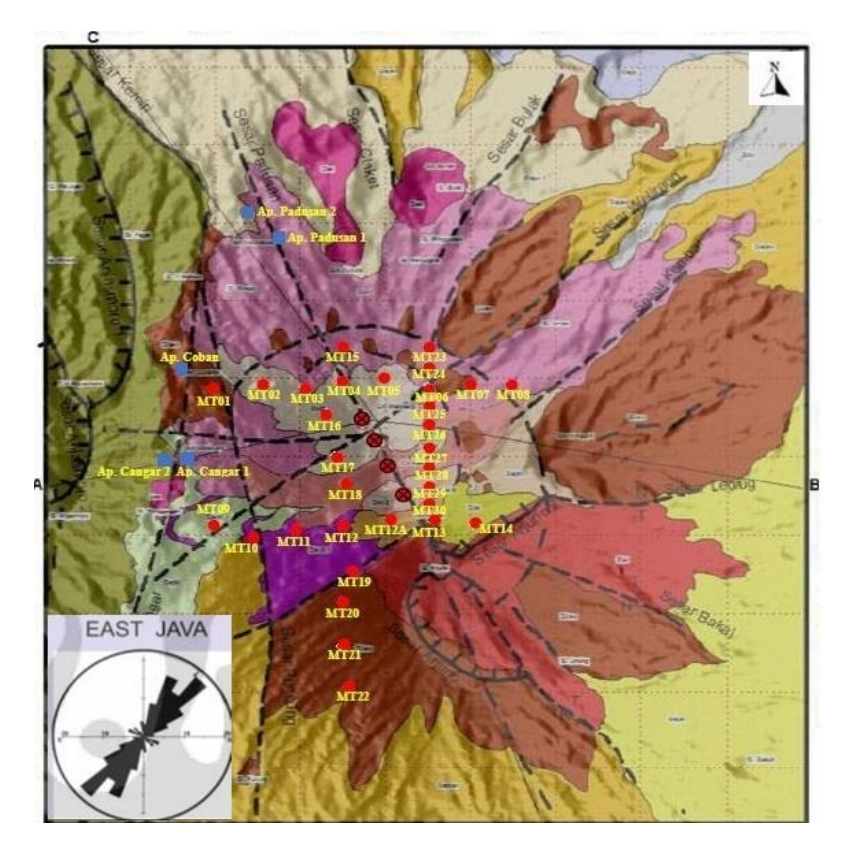

Gambar 3.6 Lokasi daerah penelitian dan pola struktur

## 3.4.2.5 Seleksi Crosspower

Setelah dilakukan rotasi data kemudian dilakukan editting crosspower yang bertujuan menghilangkan data yang memiliki noise. Editting dilakukan dengan mematikan crosspower vang menyebabkan data menjauhi trend. Trend tidak boleh melebihi 45° dikarenakan akan menghasilkan resistivitas yang sangat kontras sehingga tidak sesuai dengan karakteristik daerah panas bumi. Setelah kurva apparent resistivity dan phase telah sesuai trend maka hasil data editting pada setiap titik di import dalam format EDI untuk diproses lebih lanjut pada software WinGlink. Proses editting crosspower seperti ditunjukkan pada Gambar 3.7, dimana pada Gambar 3.7 a merupakan kurva apparent resistivity dan phase yang 38

belum diedit yang belum memiliki *trend* karena masih banyak mengandung data noise. Dan pada **Gambar 3.7 b** merupakan Kurva *apparent resistivity* dan *phase* yang telah dilakukan editting *crosspower* sehingga *crosspower* rapi mengikuti *trend* dan telah di import pada format EDI.

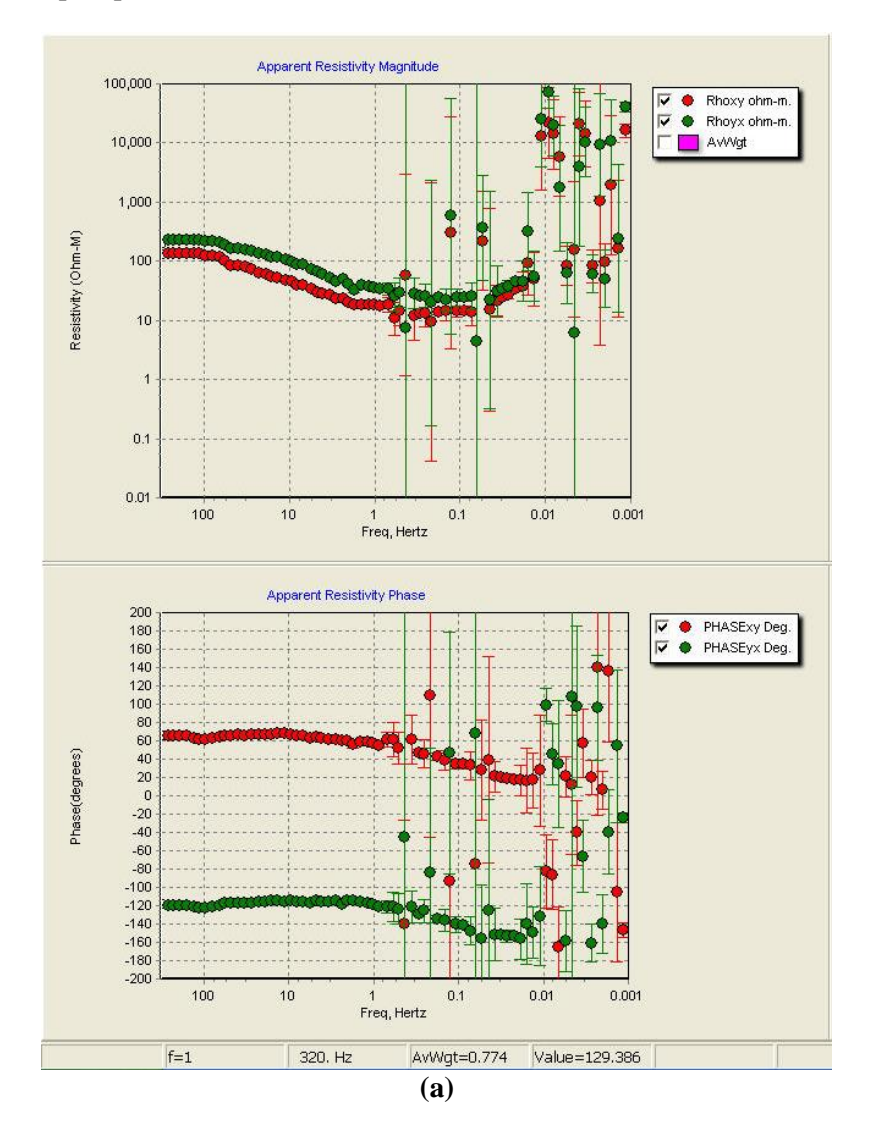

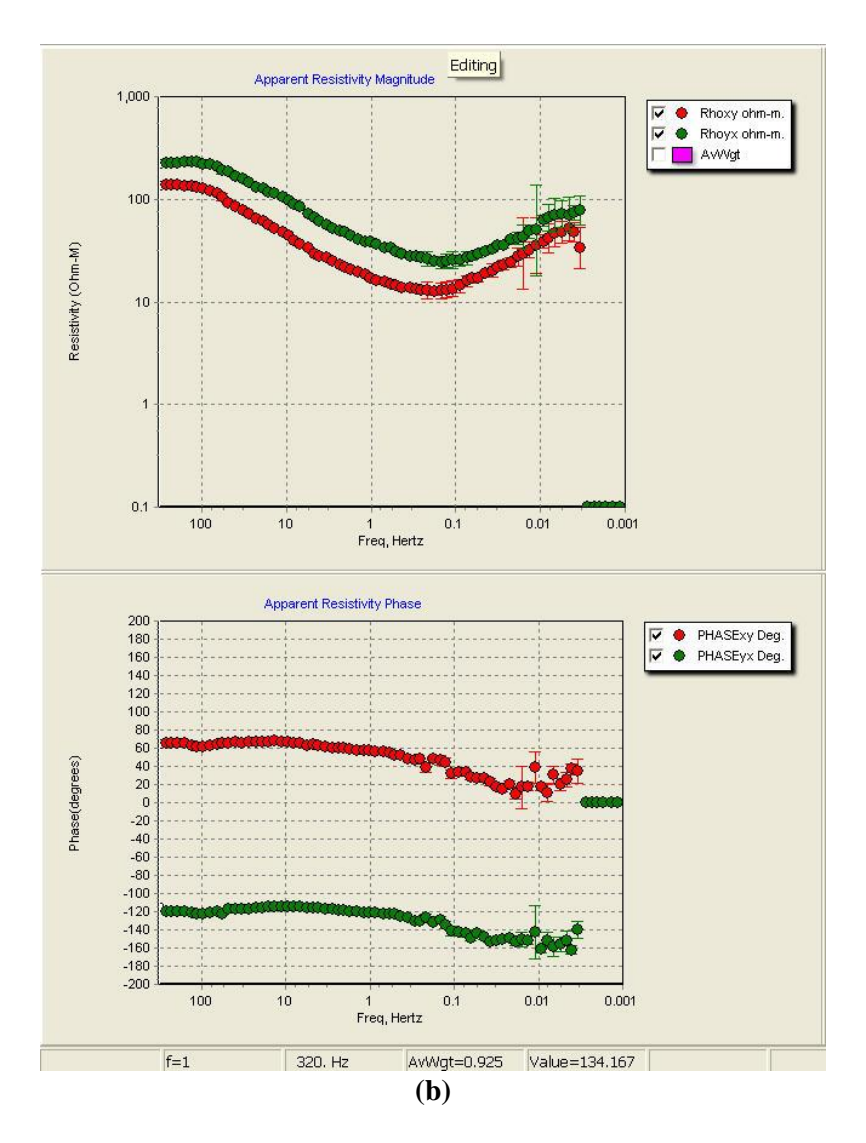

Gambar 3.7 Kurva Apparent Resistivity dan Phase

## 3.4.2.6 Smoothing Data

Data EDI yang telah didapatkan diinput pada software WinGlink kemudian dilakukan proses smoothing data. smoothing dilakukan untuk mengetahui bahwa semua data telah mengikuti 40 *trend. Smoothing* dilakukan dengan memunculkan *curve smooth* yang merupakan *trend* data. Parameter *curve smooth* yang digunakan yaitu D+ dengan rho err % sebesar 1.0 dan *phase* err % sebesar 5.0 seperti ditunjukkan pada **Gambar 3.8**.

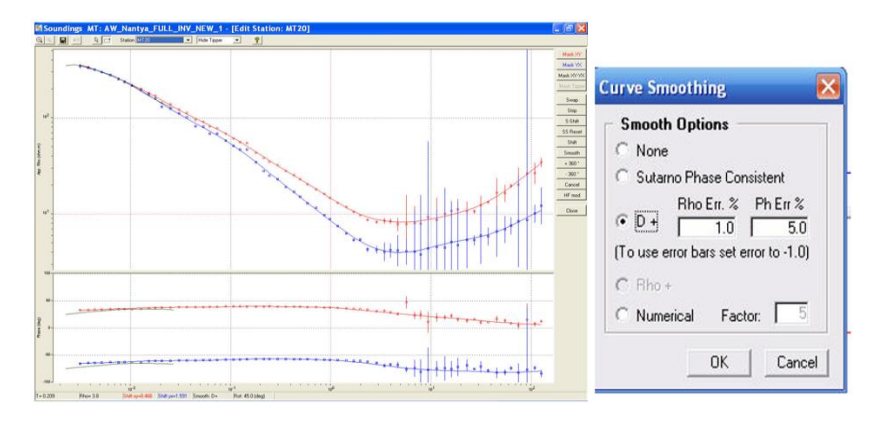

Gambar 3.8 Smoothing Data

### 3.4.2.7 Koreksi Statik

Kurva apparent resistivity masih terpengaruh oleh efek statik. Pengaruh efek statik ditandai dengan terdistorsinya kurva  $\rho_{xy}$  terhadap apparent resistivity kurva *apparent* resistivity ditunjukan pada Gambar 3.9 yang  $\rho_{\nu x}$  seperti a. Untuk menghilangkan efek statik maka dilakukan proses koreksi statik, proses koreksi statik dilakukan dengan data TDEM. Proses koreksi yang dilakukan yaitu dengan menggeser kurva apparent resistivity  $\rho_{xy}$  dan kurva apparent resistivity  $\rho_{yx}$  pada kurva TDEM sehingga kurva apparent resistivity berhimpit seperti pada Gambar 3.9 b.

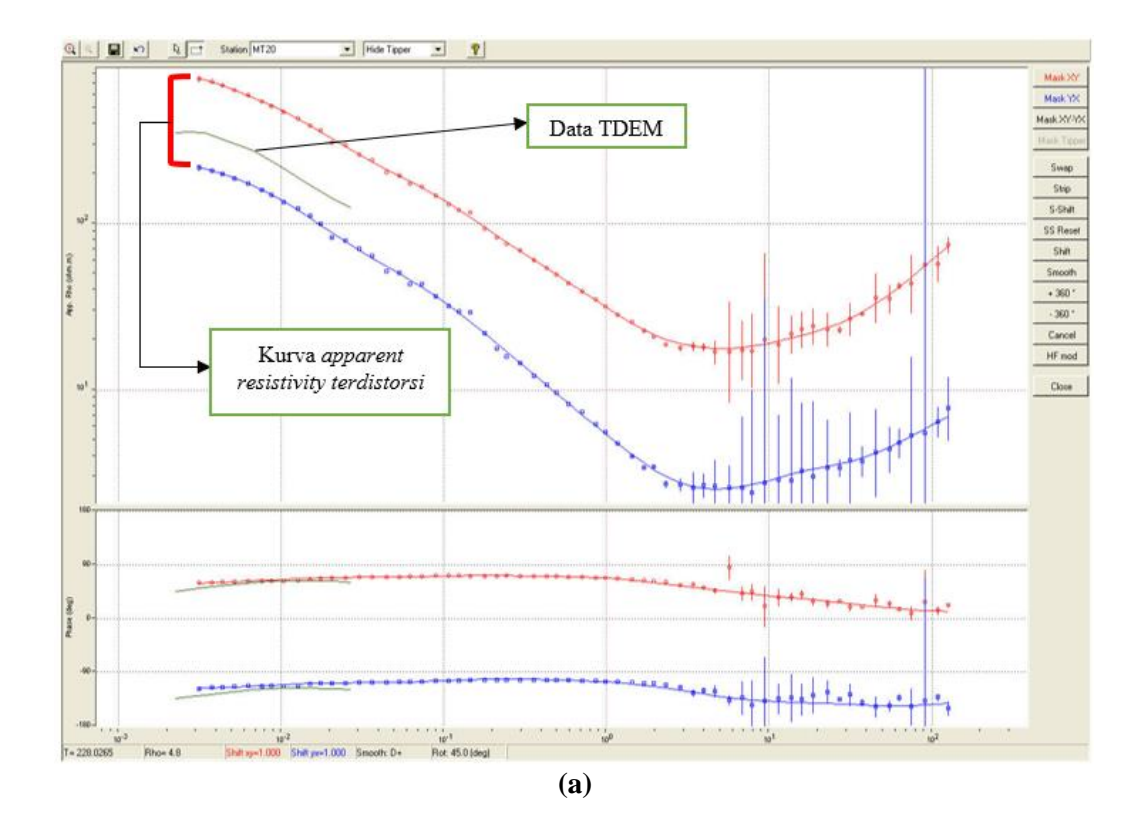

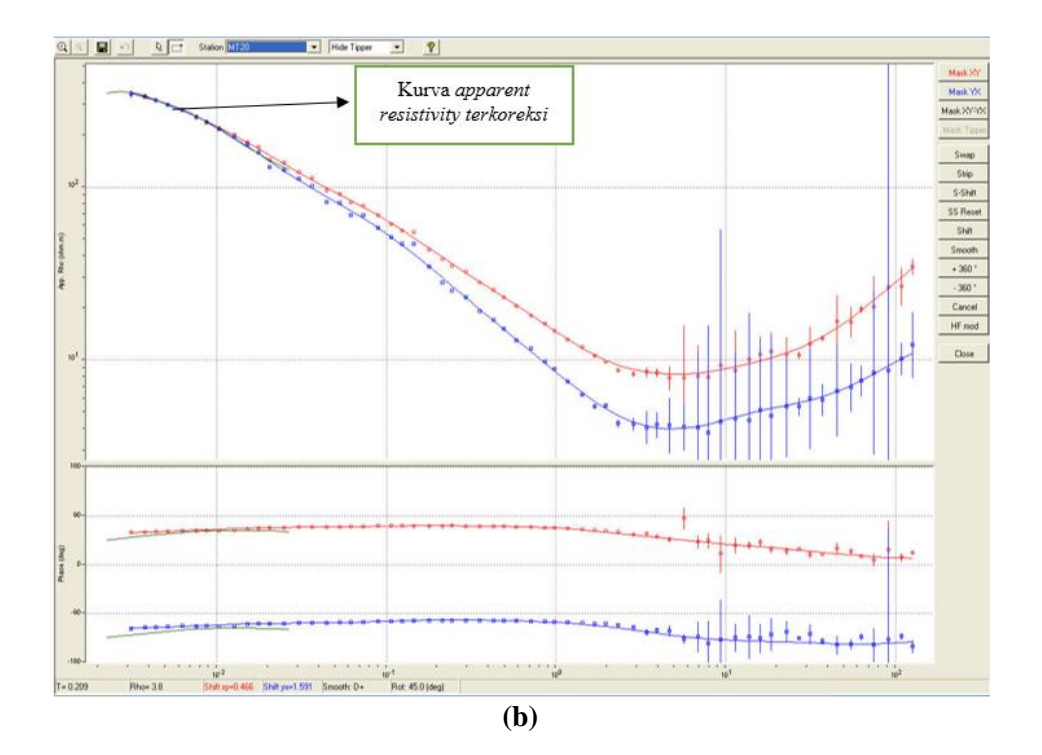

Gambar 3.9 Koreksi Statik

#### 3.4.2.8 Inversi 1-Dimensi

Proses selanjutnya adalah proses inversi 1-Dimensi. Pada proses ini terdapat tiga kurva inversi yang dihasilkan seperti pada **Gambar 3.10.** kurva abu-abu merupakan kurva observasi hasil dari koreksi statik. Sedangkan kurva hijau merupakan kurva dengan nilai perhitungan *Bostick* yang memiliki perhitungan tertentu. Sedangkan kurva berwana pink merupakan perhitungan *Occam* yang juga memiliki perhitungan tertentu. Pada kurva *Bostick* dapat diubah-ubah berdasarkan kurva *Occam* yang ada sehingga didapatkan kurva inversi yang paling sesuai. Sumbu y merupakan kedalaman lapisan yang telah diatur dan sumbu x merupakan nilai dari resistivitasnya. mode yang digunakan pada inversi 1-Dimensi ini adalam mode INV (*Invariant*).

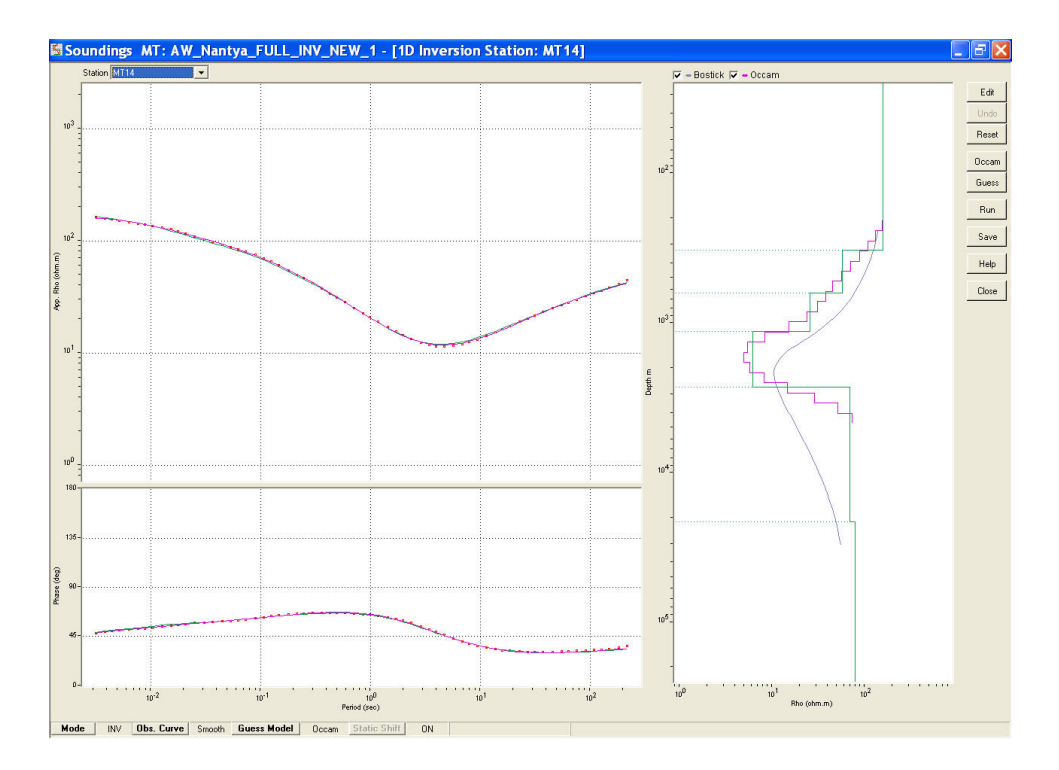

Gambar 3.10 Inversi 1-Dimensi

#### 3.4.2.9 Inversi 2-Dimensi

Kemudian tahapan terakhir dilakukan yaitu proses inversi 2-Dimensi. Tahapan yang dilakukan yaitu dengan menentukan lintasan yang akan dilakukan inversi. Kemudian dilakukan *editting mesh* terlebih dahulu untuk mengubah kerapatan kolom dan baris, hal ini dilakukan agar pemodelan yang di dapatkan lebih teliti.dan selanjutnya ditentukan iterasi yang akan digunakan. Iterasi yang digunakan akan menentukan penampang yang dihasilkan dan nilai *error* RMS-nya.

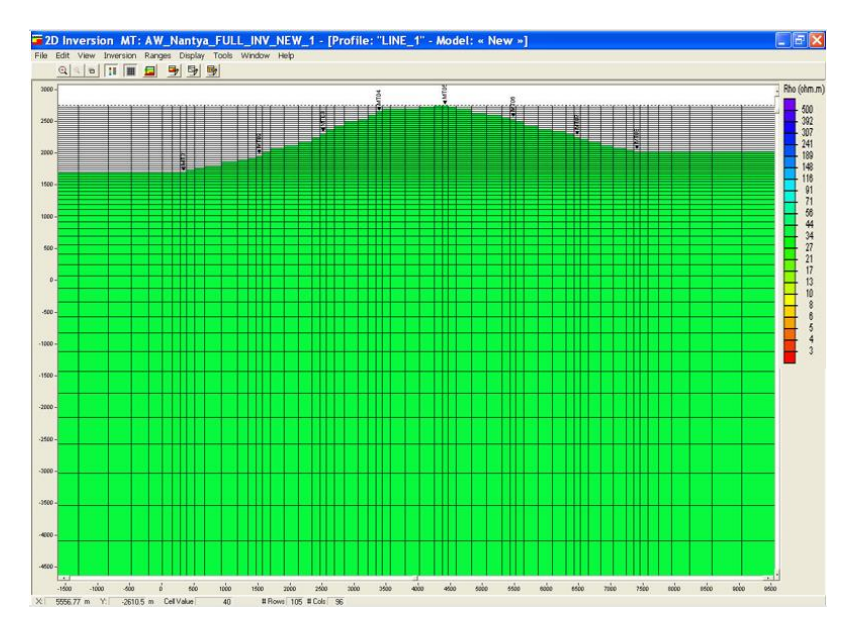

Gambar 3.11 Penampang Mesh 2-Dimensi

## 3.5 Diagram Alir Penelitian

Secara umum penelitian ini memiliki diagram alir seperti pada Gambar 3.12.

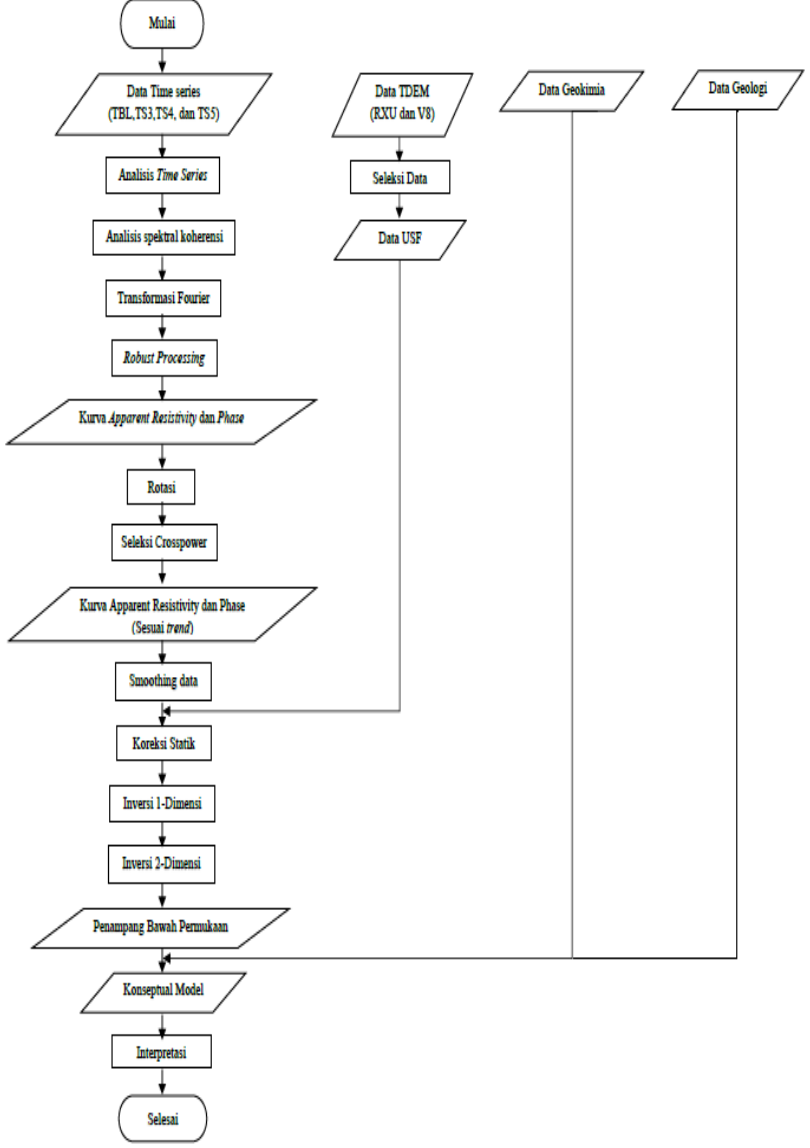

Gambar 3.12 Diagram Alir Penelitian

(Halaman ini sengaja dikosongkan)